## Community "Facility Use Request" Instructions

- 1. Click the "Facility Use Request for Community Users" link
- 2. Click the "Log in to Request Facility Use" in the upper right corner of the screen
- 3. Enter you Email and Password and click "Log In"
- 4. From here you can:
  - a. Search the calendar in many different ways
  - b. Request Facility Use
  - c. Look at "My Requests" to see your existing requests
  - d. See which Organizations you are associated with
  - e. Look at Facility Use Documents
- 5. To make a facility use request click the "Request Facility Use" tab
- 6. Click the type of schedule that best fits your event request
- 7. Fill in all required fields then click "Search"
- 8. Fix any schedule conflicts and click "Next"
- 9. Fill in all require information
  - a. If the organization you are looking for is not in the drop-down menu, you will have to go to your "My Organizations" tab and request a new organization.
- 10.Click "Save"
- 11. Congratulation! Your request has been submitted
  - a. You will see your request on the calendar in "red" meaning "requested, but not approved"
  - b. You will be notified by email as your request goes through the approval process
  - C. Your request will turn "green" when it is approved

Questions, please contact: Karen Craker @ 814-664-4677 ex3133

Mike Munsee @ 814-664-4677 ex1220